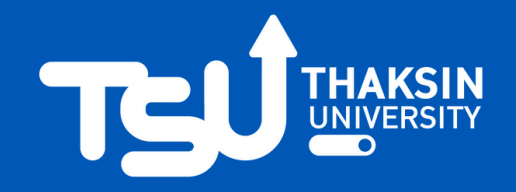

# <u>อิธีการใช้ระบบ e-Nomination เพื่อลงคะแนนเสียง</u>

้เลือกตั้งกรรมการสภามหาวิทยาลัยประเภทผู้แทนคณาจารย์ประจำ และกรรมการสภามหาวิทยาลัยประเภทผู้แทนพนักงานมหาวิทยาลัยซึ่งไม่ใช่คณาจารย์ประจำ

### ้ขั้นตอนที่ 1 เข้าระบบด้วย URL https://evote.tsu.ac.th/nominate หรือ scan QR Code

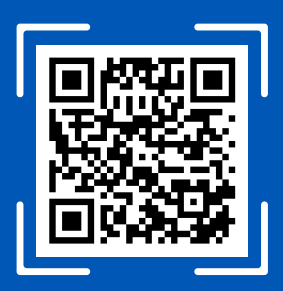

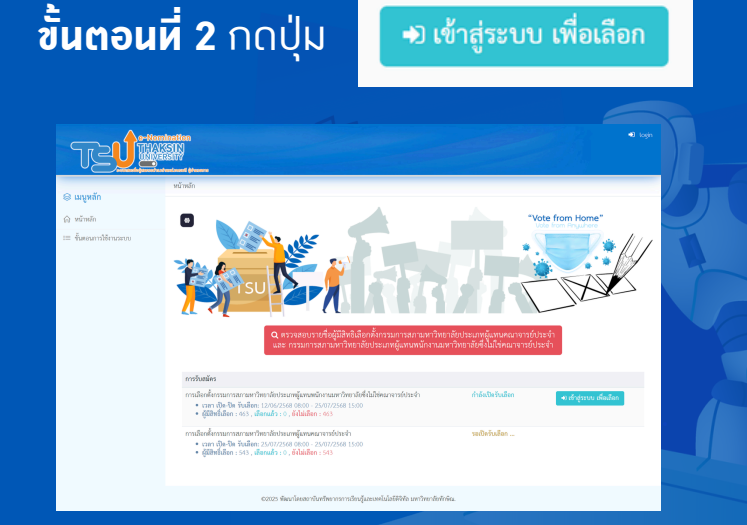

#### ้ขั้นตอนที่ 3 เข้าสู่ระบบ (Login) ด้วย TSU iPass

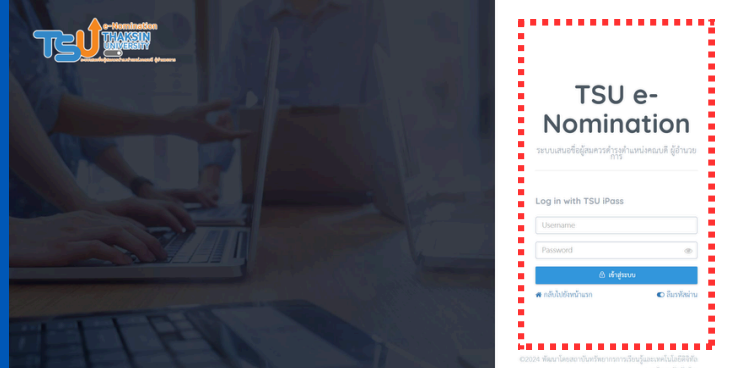

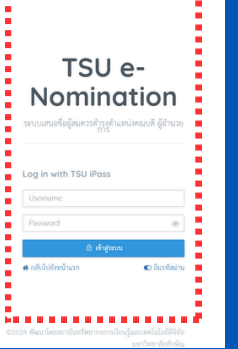

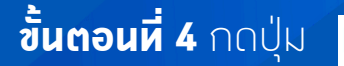

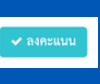

เหลือเวลาอีก 16 ชั่วโมง : 41 นาที : 23 วินาที

สถาบันหรัพยากรการเรียนรู้และเหคโนโลยีดิจิหัล มหาวิหยาลัยหักษิณ

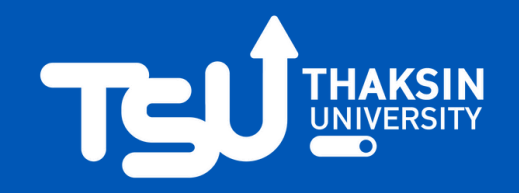

# ้วิธีการใช้ระบบ e-Nomination <u>เพื่อลงคะแนนเสียง</u>

เลือกตั้งกรรมการสภามหาวิทยาลัยประเภทผู้แทนคณาจารย์ประจำ และกรรมการสภามหาวิทยาลัยประเภทผู้แทนพนักงานมหาวิทยาลัยซึ่งไม่ใช่คณาจารย์ประจำ

### ้ขั้นตอนที่ 5 อ่านคำชี้แจม

| e-Nominal                                                                                                    | 100                                                                                | איז איז איז איז איז איז איז איז איז איז |  |  |  |
|----------------------------------------------------------------------------------------------------|------------------------------------------------------------------------------------|-----------------------------------------|--|--|--|
| กรุณาอ่านคำขึ้แจง                                                                                                    |                                                                                    | ×                                       |  |  |  |
| 1. าราง TSU e Herninaton เป็นรรณสมเครื่องมีคนเลือดที่ ผู้สมครด้างสามแต่ที่เป็นการเป็น เพื่อป่าจัดมูลให้กินกรรวมการการกำนั้น |                                                                                    |                                         |  |  |  |
| 🗆 ข้าพเจ้าอินอันว่าเป็นผู้ใช้สิทธิ์ด้วยตนเอง                                                                                |                                                                                    |                                         |  |  |  |
|                                                                                                    |                                                                                    | Pribt                                   |  |  |  |
| H teins                                                                                                    |                                                                                    |                                         |  |  |  |
|                                                                                                    |                                                                                    |                                         |  |  |  |
|                                                                                                    |                                                                                    |                                         |  |  |  |
|                                                                                                    | รับสมัครกรรมการสภามหาวิทยาลัยประเภทผู้แทนพนักงานมหาวิทยาลัยซึ่งไม่ใช่คณาจารย์ประจำ |                                         |  |  |  |
|                                                                                                    |                                                                                    |                                         |  |  |  |
|                                                                                                    |                                                                                    |                                         |  |  |  |
|                                                                                                    |                                                                                    |                                         |  |  |  |

ขั้นตอนที่ 6 เลือกหมายเลขที่ท่าน ต้องการลงคะแนน หรือหากไม่ประสงค์ ลงคะแนนให้เลือก ช่อง ไม่ประสงค์ลง คะแนนให้เลือก แล้วกดปุ่ม "ลงคะแนน"

|                                                                              |  | ท่านลงคะแนนได้ไม่เกิน 1 รายชื่อ |       |  |  |  |
|------------------------------------------------------------------------------|--|---------------------------------|-------|--|--|--|
| หมายเลข                                                                      |  | ชื่อ-สกุล                       | เลือก |  |  |  |
| 1                                                                            |  | นายกกกก กกกกกก<br>อังกัด        |       |  |  |  |
| 2                                                                            |  | นายชชชชช ชชชชช<br>อังกัด        |       |  |  |  |
| * หากท่านไม่ประสงค์ลงคะแนน ให้เลือก "ไม่ประสงค์ลงคะแนน"<br>⊡ไม่ประสงค์ลงละแน |  |                                 |       |  |  |  |
| ลงคะแบบ                                                                      |  |                                 |       |  |  |  |

## ี้ขั้นตอนที่ 7 ระบบจะให้ยืนยันอีกครั้ม ให้ กดปุ่ม "OK"

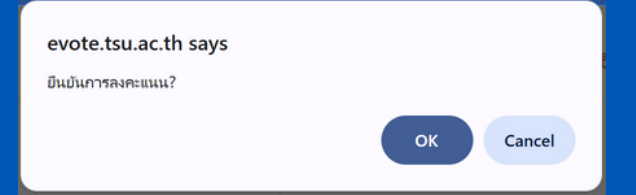

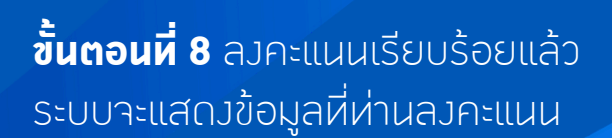

สถาบันหรัพยากรการเรียนรู้และเหคโนโลยีดิจิหัล มหาวิหยาลัยหักษิณ